# Apply Internal Approval Stage List to Doc Codes

03/28/2025 3:19 pm MDT

Once a stage list with internal approval has been created, it will need to be set as the stage list for the appropriate doc code(s). The stage list can be set on a project individually. Alternatively, if you work with the same customer often (using the same code list), the stage list can be set from the company profile.

## **Set from Project**

To set stage lists on a project, navigate to Project Menu > Cards > Code List.

In the doc code grid, click the cell drop-down in the "Stage List" column and choose the appropriate stage list from the available options. Once the stage list has been set for all appropriate doc codes, click "Save."

| 📎 Valve F         | roject | (0005678)     | 🗋 Code List 🗸 🚺                   |                 |          | R                                                       | O Projec         | ts 🔻 i              | Q 😯 🌣 🛛               |
|-------------------|--------|---------------|-----------------------------------|-----------------|----------|---------------------------------------------------------|------------------|---------------------|-----------------------|
| ds<br>de List 🌘   | D      |               |                                   |                 |          |                                                         |                  |                     |                       |
| 3 Grid row colors | 5      |               |                                   |                 |          |                                                         |                  |                     | + Add                 |
| Tools             | 平      | Doc Code 🛧    | Doc Code Name                     | Level           | Required | Stage List                                              | Routing Scenario | Reference Date      | Туре                  |
| Ø\$00             | 0      | DB01          | Databook                          | Order           | 1/1      | IFA                                                     | - Select -       | AO: After Order     | Generated (Sut        |
| ₿₩₽₽₿             |        | DB03          | Data Book Table of Contents/Index | Order           | 1/1      | IFR-IFF                                                 | - Select - 2     | AO: After Order     | Generated (Sut        |
| 0900              | 0      | GD04          | General Catalog Data              | Item/Model (TE) | 2/2      | IEA                                                     | - Select -       | AO: After Order     | Generated (Sut        |
| Ø\$0î             |        | GD10          | Instrument Data Sheets            | Tag No. (TE)    | 17/17    | IFA                                                     | - Select -       | AO: After Order     | Generated (Sut        |
| 0701              | C      | RI16          | Material Test Reports (MTR's)     | Tag No. (TE)    | 17/17    | Hide Cards from Cus                                     | - Select -       | AO: After Order     | Generated (Sut        |
| 4                 | • •    |               |                                   |                 |          | IFA (IA)<br>IFA (IA)<br>IFR-IFF<br>No Individual Submis |                  |                     | •                     |
| No more pages     | Show   | on page: 50 🗸 |                                   |                 |          |                                                         |                  |                     | Select / Deselect All |
|                   |        |               |                                   |                 |          | Apply - Downle                                          | ad CSV Template  | Upload Data via CSV | Delete Selected Save  |
|                   |        |               |                                   |                 |          |                                                         |                  |                     |                       |

To set the stage list for doc codes on a project, the stage list must first be created/made available on the project (**Project Menu > Set Up > Stage Lists**). If the stage list with internal approvals was created at the Admin level <u>after</u> the project began, it will not be automatically available (must be imported via "Import for Instance" button).

#### **Recommended: Applying routing scenarios**

Once the stage list with internal approval has been set on the appropriate doc code(s), you can pre-select internal routing via the "Routing Scenarios" column. If a routing scenario is not set, document routing will need to be manually selected for <u>each document</u> that requires internal approval.

You can choose to use a pre-existing routing scenario (if applicable), or create a new routing scenario by clicking "Add New."

| Valve P         | roject | (0005678)      | Code List 🗸                       |                 |          |             | 0 Project           | s • (i)             | Q 😯 🕻           | •        |
|-----------------|--------|----------------|-----------------------------------|-----------------|----------|-------------|---------------------|---------------------|-----------------|----------|
| de List 🌘       | D      |                |                                   |                 |          |             |                     |                     |                 |          |
| Grid row colors |        |                |                                   |                 |          |             |                     |                     | +.              | Add      |
| Tools           | 平      | Doc Code 🛧     | Doc Code Name                     | Level           | Required | Stage List  | Routing Scenario    | Reference Date      | Туре            |          |
| Ø\$0î           | [      | DB01           | Databook                          | Order           | 1/1      | IFA         | - Select -          | AO: After Order     | Generated (Su   | ut _     |
| 0908            | [      | DB03           | Data Book Table of Contents/Index | Order           | 1/1      | IFR-IFF     | - Select -          | AO: After Order     | Generated (Su   | ut O     |
| 0900            | [      | GD04           | General Catalog Data              | Item/Model (TE) | 2/2      | IFA         | - Select -          | AO: After Order     | Generated (Su   | ut       |
| Ø₩0â            | [      | GD10           | Instrument Data Sheets            | Tag No. (TE)    | 17/17    | IFA (IA)    | - Select -          | AO: After Order     | Generated (Su   | ut S     |
| ØVOÛ            | [      | RI16           | Material Test Reports (MTR's)     | Tag No. (TE)    | 17/17    | IFA         | Add New             | AO: After Order     | Generated (Su   | ut       |
| 4               | • •    |                |                                   |                 |          | /           | Per Stage           |                     |                 | •        |
| No more pages   | Show   | von page: 50 🗸 |                                   |                 |          |             |                     |                     | Select / Desel  | lect All |
|                 |        |                |                                   |                 |          | Apply - Dov | vnload CSV Template | Upload Data via CSV | Delete Selected | Save     |
|                 |        |                |                                   |                 |          |             |                     |                     |                 |          |

A form will appear to the right. In the form, enter a name and choose the appropriate DocBoss users from the "Internal approval" section. Once complete, click "Save."

| -                      |               |               |                                   |                 |          | New Routing Scenario                                                                                                    |                       |
|------------------------|---------------|---------------|-----------------------------------|-----------------|----------|----------------------------------------------------------------------------------------------------|-----------------------|
| ,<br>le List 🚺         | D             |               |                                   |                 |          |                                                                                                    |                       |
|                        |               |               |                                   |                 |          | Name *                                                                                                    |                       |
|                        |               |               |                                   |                 |          | Internal Approval                                                                                                    |                       |
| Grid row colors        |               |               |                                   |                 |          | Use as default                                                                                                    |                       |
| Tools                  | *             | Doc Code 🛧    | Doc Code Name                     | Level           | Required |                                                                                                    |                       |
| 0₩01                   |               | DB01          | Databook                          | Order           | 1/1      | Settings                                                                                                    |                       |
| Ø ¥ 0 ê                |               | DB03          | Data Book Table of Contents/Index | Order           | 1/1      |                                                                                                    |                       |
| ₽₩₽₽                   |               | GD04          | General Catalog Data              | Item/Model (TE) | 2/2      |                                                                                                    | A Collapse All & EXpa |
| Ø₩0â                   |               | GD10          | Instrument Data Sheets            | Tag No. (TE)    | 17/17    | Assign reviewers to NULL cards                                                                                                    |                       |
| Ø¥0ê                   |               | RI16          | Material Test Reports (MTR's)     | Tag No. (TE)    | 17/17    |                                                                                                    |                       |
| lo more pages 🛛 🐇      | ► 🖣           | on page: 50 V |                                   |                 |          | Internal approval  Doc Controller *  Alysha Mosveen ×                                                                                                    |                       |
| No more pages 🛛 🖁      | ►<br>Show     | on page: 50 🗸 | _                                 |                 |          | Internal approval  Doc Controller *  Alysha Mosveen ×  Preparer *  Alina Sonke ×  Checker *                                                                                                |                       |
| 4<br>No more pages   { | ► 4           | on page: 50 V |                                   |                 |          | Internal approval  Doc Controller *  Alysha Mosveen ×  Preparer *  Alina Sonke ×  Checker * Select or type ahead                                                                           |                       |
| 4<br>Io more pages 🗌 🕻 | ▶ ◀           | on page: 50 V |                                   |                 |          | Internal approval  Doc Controller *  Alysha Mosveen ×  Preparer *  Alina Sonke ×  Checker *  Select or type ahead  Approver *                                                              |                       |
| 4<br>Io more pages   { | ▶ ◀<br>♦ Show | on page: 50 V |                                   |                 |          | Internal approval  Doc Controller *  Alysha Mosveen ×  Alina Sonke ×  Checker *  Select or type ahead  Alysha Mosveen ×  Alysha Mosveen ×                                                  |                       |
| 6<br>Ko more pages   ( | ►<br>Show     | on page: 50 v |                                   |                 |          | Internal approval   Doc Controller *  Alysha Mosveen ×  Preparer *  Alina Sonke ×  Cnecker *  Select or type ahead  Alysha Mosveen ×                                                       |                       |
| e more pages   (       | Show          | on page: 50 v |                                   |                 |          | Internal approval   Doc Controller *  Alysha Mosveen ×  Preparer *  Alina Sonke ×  Cnecker *  Select or type ahead  Alysha Mosveen ×  Alysha Mosveen ×  Alysha Mosveen ×  Alysha Mosveen × |                       |
| ¶<br>Jo more pages   € | Show          | on page: 50 V |                                   |                 |          | Internal approval                                                                                                    |                       |
| ¶<br>Jo more pages   € | Show          | on pages 50 V |                                   |                 |          | Internal approval                                                                                                    |                       |

## Set from company profile

To set stage lists from the company profile, navigate to **System Menu >Lists > Companies > [Company Name].** From the company profile, navigate to **Profile Menu > Doc Codes.** 

| ➢                                           | Profile 🗸       |      | E | <b>0</b> 0 | Projects | • (i) | Q |      | 0        | •         |  |
|---------------------------------------------|-----------------|------|---|------------|----------|-------|---|------|----------|-----------|--|
| Lists / Companies / ACME Engineering        | Profile         |      |   |            |          |       |   |      |          |           |  |
| Profile                                     | Addresses       |      |   |            |          |       | ¢ | Back | to Compa | nies List |  |
|                                             | Contacts        |      |   |            |          |       |   |      |          |           |  |
|                                             | Doc Codes       |      |   |            |          |       |   |      |          |           |  |
| Edit Company                                | Return Statuses |      |   |            |          |       |   |      |          |           |  |
| Name: * ACME Engineering Short Name: * ACME | Card States     |      |   |            |          |       |   |      |          |           |  |
| Omega External Reference Phone: Fa:         | Templates       |      |   |            |          |       |   |      |          |           |  |
| Is Sub-Supplier?                            | Custom Prices   |      |   |            |          |       |   |      |          |           |  |
|                                             |                 |      |   |            |          |       |   |      |          |           |  |
|                                             |                 | Save |   |            |          |       |   |      |          |           |  |

In the doc code grid, click the cell drop-down in the "Stage List" column and choose the appropriate stage list from the available options. Once the stage list has been set for all appropriate doc codes, click "Save." If you would like to apply routing scenarios, it can be done from the project.

| /   |                                                                       | Companies • ACM                                                                                                    | 1E Engineerir                                                                                                    | ng Doc Codes 🗸                                                                                                    | 1                                                                                                    |                                                                                                    |                                                                                                    | 0 Projec                                                                                                    | ts 🔹 🛈                                                                                                    | Q    | 😯 🌣                    |
|-----|-----------------------------------------------------------------------|----------------------------------------------------------------------------------------------------|----------------------------------------------------------------------------------------------------|----------------------------------------------------------------------------------------------------|----------------------------------------------------------------------------------------------------|----------------------------------------------------------------------------------------------------|----------------------------------------------------------------------------------------------------|----------------------------------------------------------------------------------------------------|----------------------------------------------------------------------------------------------------|------|------------------------|
|     | A01-M01                                                               |                                                                                                    |                                                                                                    |                                                                                                    |                                                                                                    |                                                                                                    |                                                                                                    |                                                                                                    |                                                                                                    |      | + Ac                   |
| G   | Doc C                                                                 | ode List                                                                                                    |                                                                                                    |                                                                                                    |                                                                                                    |                                                                                                    |                                                                                                    |                                                                                                    |                                                                                                    | Ø    | + Add Layou            |
| Nam | e: *                                                                  |                                                                                                    |                                                                                                    |                                                                                                    |                                                                                                    |                                                                                                    |                                                                                                    |                                                                                                    |                                                                                                    |      |                        |
| AC  | 01-M01                                                                |                                                                                                    |                                                                                                    |                                                                                                    |                                                                                                    |                                                                                                    |                                                                                                    |                                                                                                    |                                                                                                    |      |                        |
| 4   | Always load a                                                         | all field values from this list, NOT                                                                                                    | from mapped co                                                                                                    | odes                                                                                                    |                                                                                                    |                                                                                                    |                                                                                                    |                                                                                                    |                                                                                                    |      |                        |
|     |                                                                       |                                                                                                    |                                                                                                    |                                                                                                    |                                                                                                    |                                                                                                    |                                                                                                    |                                                                                                    |                                                                                                    |      |                        |
|     |                                                                       |                                                                                                    |                                                                                                    |                                                                                                    |                                                                                                    |                                                                                                    |                                                                                                    |                                                                                                    |                                                                                                    |      |                        |
|     |                                                                       |                                                                                                    | De                                                                                                    | lete Save                                                                                                    |                                                                                                    |                                                                                                    |                                                                                                    |                                                                                                    |                                                                                                    |      |                        |
|     |                                                                       |                                                                                                    | De                                                                                                    | lete Save                                                                                                    |                                                                                                    |                                                                                                    |                                                                                                    |                                                                                                    |                                                                                                    |      |                        |
| Со  | de List                                                               |                                                                                                    | De                                                                                                    | lete                                                                                                    |                                                                                                    | 2                                                                                                    |                                                                                                    |                                                                                                    |                                                                                                    |      | +                      |
| Cor | de List                                                               | Doc Code Name                                                                                                    | De                                                                                                    | lete Save                                                                                                    | Stage List                                                                                                    | 2<br>Deliver Days Reference Date                                                                                                    | e Query                                                                                                    | Tools                                                                                                    | Omega Internal Code                                                                                                    | Note | +<br>Engineering Stamp |
| Cor | de List<br>Doc Code 1<br>A01                                          | Doc Code Name<br>Supplier Document Register                                                                                                    | Level<br>- No Level -                                                                                                    | Iete Save                                                                                                    | Stage List<br>- Select Stage List -                                                                                                    | 2<br>Deliver Days<br>19 AO: After Orde                                                                                                    | e Query<br>r All Required                                                                                                    | Tools                                                                                                    | Omega Internal Code<br>- Select Internal Code -                                                                                                    | Note | +<br>Engineering Stamp |
| Cor | de List<br>Doc Code†<br>A01<br>B01                                    | Doc Code Name<br>Supplier Document Register<br>General Arrangement Drawings                                                                                                    | Level<br>- No Level -<br>- No Level -                                                                                                    | Itele         Save           Type         Generated (Sub-Supplier)           Generated (Sub-Supplier)         Generated (Sub-Supplier)                                                                                                    | Stage List<br>- Select Stage List -<br>- Select Stage List -                                                                                                    | 2<br>Deliver Days Reference Dath<br>1 AO: After Orde<br>10 AO: After Orde                                                                                                    | e Query<br>r All Required<br>r All Required                                                                                                   | Tools                                                                                                    | Omega Internal Code<br>- Select Internal Code -<br>D00 (Main Drawings)                                                                                                    | Note | +<br>Engineering Stamp |
|     | de List<br>Doc Code †<br>A01<br>B01<br>B02                            | Doc Code Name<br>Suppler Document Register<br>General Arrangement Drawings<br>Outline Dimensions                                                                                                    | Level<br>- No Level -<br>- No Level -<br>- No Level -                                                                                                    | Itele         Save           Type         Generated (Sub-Supplier)           Generated (Sub-Supplier)         Generated (Sub-Supplier)                                                                                                    | Stage List<br>- Select Stage List -<br>- Select Stage List →<br>- Select Stage List -                                                                                                    | Deliver Days Reference Date<br>AO: After Orde<br>10 AO: After Orde<br>10 AO: After Orde                                                                                                    | e Query<br>r All Required<br>r All Required<br>r All Required                                                                                 | Tools<br>ŵ<br>ŵ                                                                                                    | Omega Internal Code<br>- Select Internal Code -<br>D00 (Main Drawings)<br>D01 (Dimensional Drawings)                                                                                                    | Note | +<br>Engineering Stamp |
|     | Doc Code 1<br>A01<br>B01<br>B02<br>B03                                | Doc Code Name<br>Supplier Document Register<br>General Arrangement Drawings<br>Outline Dimensions<br>Cross Section Drawings                                                                                                    | Level - No Level - No | Itele         Save           Type         Generated (Sub-Supplier)           Generated (Sub-Supplier)         Generated (Sub-Supplier)           Generated (Sub-Supplier)         Generated (Sub-Supplier)           Generated (Sub-Supplier)         Generated (Sub-Supplier)                                                                                                    | Stage List<br>- Select Stage List -<br>- Select Stage List →<br>- Select Stage List -<br>Hide Cards from C                                                                                                    | 2<br>Deliver Day: Reference Date<br>1 AO: After Orde<br>10 AO: After Orde<br>10 AO: After Orde<br>10 AO: After Orde                                                                                                    | e Query<br>r All Required<br>r All Required<br>r All Required<br>r All Required                                                               | Tools<br>Difference<br>Tools<br>Tools<br>Difference<br>Tools<br>Difference<br>Tools<br>Difference<br>Difference<br>Differe | Omega Internal Code<br>- Select Internal Code -<br>DO0 (Main Drawings)<br>D01 (Dimensional Drawings)<br>D02 (Supplementary Drawings)                                                                                                    | Note | +<br>Engineering Stamp |
|     | de List<br>Doc Code1<br>A01<br>B01<br>B02<br>B03<br>C04               | Doc Code Name<br>Supplier Document Register<br>General Arrangement Drawings<br>Outline Dimensions<br>Cross Section Drawings<br>Bill of Materials                                                                                                    | De<br>Level<br>- No Level -<br>- No Level -<br>- No Level -<br>- No Level -<br>- No Level -                                                                                                    | Type           Generated (Sub-Supplier)           Generated (Sub-Supplier)           Generated (Sub-Supplier)           Generated (Sub-Supplier)           Generated (Sub-Supplier)           Generated (Sub-Supplier)           Generated (Sub-Supplier)           Generated (Sub-Supplier)           Generated (Sub-Supplier)                                                                                          | Stage List<br>- Select Stage List -<br>- Select Stage List -<br>Hide Cards from C<br>IFA                                                                                                    | 2           Deliver Days         Reference Date           10         AO: After Orde           10         AO: After Orde           10         AO: After Orde           10         AO: After Orde           10         AO: After Orde           10         AO: After Orde           10         AO: After Orde                                                                                                    | Query     All Required     All Required     All Required     All Required     All Required     All Required     All Required     All Required | Tools                                                                                                    | Omega Internal Code<br>- Select Internal Code<br>D00 (Main Drawings)<br>D01 (Dimensional Drawings)<br>D02 (Supplementary Drawin<br>- Select Internal Code                                                                                                    | Note | Engineering Stamp      |
|     | Doc Code T<br>A01<br>B01<br>B02<br>B03<br>C04<br>C15                  | Doc Code Name           Supplier Document Register           General Arrangement Drawings           Outline Dimensions           Cross Section Drawings           Bill of Materials           Equipment Vendor Catalogue Sheets                       | Level<br>- No Level -<br>- No Level -<br>- No Level -<br>- No Level -<br>- No Level -<br>- No Level -                                                                                                    | International State         Save           Type         Generated (Sub-Supplier)           Generated (Sub-Supplier)         Generated (Sub-Supplier)           Generated (Sub-Supplier)         Generated (Sub-Supplier)           Generated (Sub-Supplier)         Generated (Sub-Supplier)                                                                                                    | Stage List<br>- Select Stage List -<br>- Select Stage List -<br>Hide Cards from C<br>IFA<br>IFA (IA) FA (IA)                                                                                                    | Deliver Days         Reference Data           10         AO: After Orde           10         AO: After Orde           10         AO: After Orde           10         AO: After Orde           10         AO: After Orde           10         AO: After Orde           10         AO: After Orde           10         AO: After Orde           10         AO: After Orde                                                                         | e Query<br>All Required<br>All Required<br>All Required<br>All Required<br>All Required<br>All Required<br>All Required                       | Tools                                                                                                    | Omiga Internal Code           - Select Internal Code -           D00 (Main Drawings)           D01 (Dimensional Drawings)           D02 (Supplementary Drawings)           D03 (Supplementary Drawings)           - Select Internal Code -           - Select Internal Code - | Note | Engineering Stamp      |
|     | de List<br>Doc Code1<br>A01<br>B01<br>B02<br>B03<br>C04<br>C15<br>D01 | Doc Code Name           Supplier Document Register           General Arrangement Drawings           Outline Dimensions           Cross Section Drawings           Bill of Materials           Equipment Vendor Catalogue Sheets           Data Sheets | Level<br>- No Level -<br>- No Level -<br>- No Level -<br>- No Level -<br>- No Level -<br>- No Level -<br>- No Level -                                                                                                    | Itelete         Save           Type         Generated (Sub-Supplier)           Generated (Sub-Supplier)         Generated (Sub-Supplier)           Generated (Sub-Supplier)         Generated (Sub-Supplier)           Generated (Sub-Supplier)         Generated (Sub-Supplier)           Generated (Sub-Supplier)         Generated (Sub-Supplier)           Generated (Sub-Supplier)         Generated (Sub-Supplier) | Stage List<br>- Select Stage List<br>- Select Stage List<br>- Select Stage List<br>Hide Cards from C<br>IFA<br>IFA (IA)<br>IFA (IA)<br>IFA | Deliver Days         Reference Date           10         AD: After Orde           10         AD: After Orde           10         AD: After Orde           10         AD: After Orde           10         AD: After Orde           10         AD: After Orde           10         AD: After Orde           10         AD: After Orde           10         AD: After Orde           10         AD: After Orde           10         AD: After Orde | e Query<br>All Required<br>All Required<br>All Required<br>All Required<br>All Required<br>All Required<br>All Required<br>All Required       | Tools                                                                                                    | Omega Internal Code     -seetel Internal Code     Oto (Main Drawings)     D02 (Supplementary Drawin     -select Internal Code     -select Internal Code     -select Internal Code     -bolo (Das Sheeb)                                                                       | Note | +<br>Engineering Stamp |

To set the stage list for doc codes in the company profile, the stage list must first be created at the Admin level (System Menu > Admin > Stage Lists). If the stage list with internal approvals was created in a project, it will <u>not</u> be available as an option.

#### Next steps:

1. Internal Approval Workflow (Example)